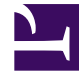

## **GENESYS**

This PDF is generated from authoritative online content, and is provided for convenience only. This PDF cannot be used for legal purposes. For authoritative understanding of what is and is not supported, always use the online content. To copy code samples, always use the online content.

## Workforce Management Web for Supervisors Help

Teklif Verme İşlemi Sihirbazını Kontrol Et

4/17/2025

## Teklif Verme İşlemi Sihirbazını Kontrol Et

Bu sihirbazı şunlar için kullanın:

- Mevcut teklif verme senaryosu için **Program Teklif Verme** sürecini (**Teklif Verme başlangıç tarih**/ **zamanı** ve **Teklif Verme Bitiş tarih**/zamanı) tanımlayın.
- Hala açık olan bir teklif verme senaryosunun **Teklif Bitiş** değerini değiştirmek suretiyle, teklif vermeyi erken bitirin veya süreci uzatın.
- 1. Hazırlık

Teklif vermede kullanılmak üzere bir

- a. Senaryo yaratın ve yapılandırın.
- b. Senaryo'yu açıp o senaryoya ait **Profiller/Teklif Verme** görünümünü seçin.

## 2. Sihirbazı Çalıştırma

- a. Sihirbazı başlatmak için araç çubuğundaki **Teklif Verme İşlemini Kontrol Et**'e
- b. Bölge Seç diyaloğunda, uygun bölgeyi seçip Sonraki'ni tıklayın.
- c. **Teklif Verme Seçeneklerini Ayarla** diyaloğunda, denetimleri kullanarak teklif vermenin başlama ve bitişini belirleyin:

| Teklif Verme Başlangıcı | Teklif verme başlangıç tarihi ve zamanını belirtin.<br>Her bir metin kutusuna doğrudan yazabilirsiniz,<br>gösterilen tarihi değiştirmek için yukarı veya<br>aşağı okunu kullanın veya sağdaki butona<br>tıklayıp takvimi görüntüleyin.<br>Varsayılan değer: Teklif verme başlangıç tarihi (Teklif süreci<br>çoktan başladıysa) veya yarın geceyarısı (Teklif süreci henüz<br>başlamadıysa).   |
|-------------------------|----------------------------------------------------------------------------------------------------|
| Teklif verme bitişi     | Teklif verme bitiş tarihi ve zamanını belirtin. Her<br>bir metin kutusuna doğrudan yazabilirsiniz,<br>gösterilen tarihi değiştirmek için yukarı veya<br>aşağı okunu kullanın veya sağdaki butona<br>tıklayıp takvimi görüntüleyin.<br>Varsayılan değer: Teklif verme bitiş tarihi (Teklif süreci çoktan<br>başladıysa) veya yarın geceyarısı + 1 hafta (Teklif süreci<br>henüz başlamadıysa). |

Teklif verme senaryosu açıldıktan sonra ve temsilciler teklif verirken, Bitiş Tarihini değiştirebilirsiniz. İş

amaçları ile teklif dönemini uzatmak ya da kısaltmak için tarihi değiştirmeniz gerekebilir. Bu yaparsanız yine de dikkat edin.

Teklif vermekte olan temsilciler tarafından **Bitiş Tarihi** görülmektedir, doğruluğuna güvenmek isteyeceklerdir. Eğer teklif sürecini erken kapatmak isterseniz (veya uzatmak), sürpriz yaşamamaları için tüm temsilcilerinizi önceden bilgilendirin.

d. **Bitir**'e tıklayın.